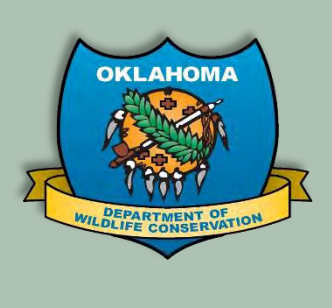

# Harvest Reporting with Go Outdoors Oklahoma

Harvest Reporting Quick Start Guide If you require assistance, please call Technical Support at 1-833-721-1035

# Go Outdoors Oklahoma Mobile App

# Submit a new Harvest Report using the mobile app

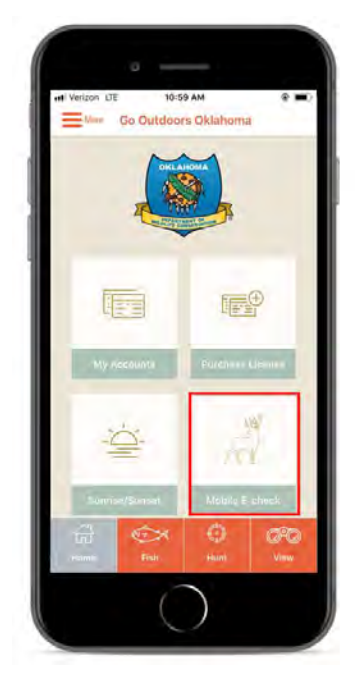

If you have access to a smart phone, you can download the Go Outdoors Oklahoma mobile app to submit harvests, even if you do not have cell phone service. To submit a harvest with the mobile app, follow these steps:

- Open the Go Outdoors Oklahoma mobile app and select <u>Mobile E-</u> <u>Check</u> in the bottom right corner.
- 2) Select the species you want to submit a harvest report for from the <u>Harvest Species</u> drop down.
- Complete all fields on the form for the species you selected and touch <u>Save</u> and <u>Submit</u> at the bottom of the form.

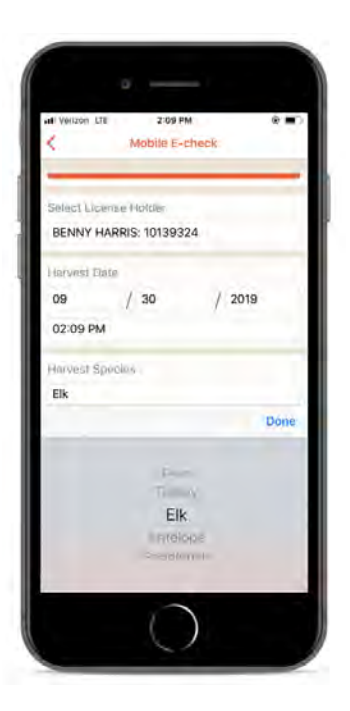

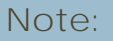

After submitting a harvest report for any species, you will receive a confirmation number in a pop up like the one on the right.

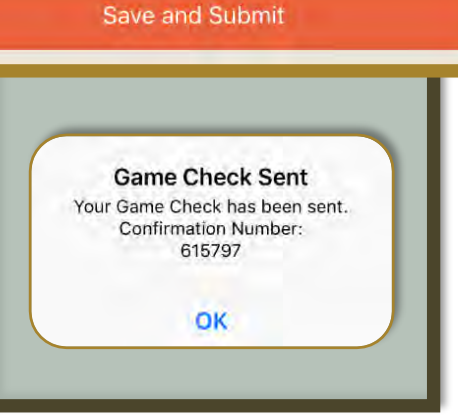

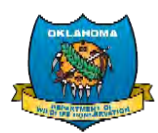

# View Mobile Harvest History

After submitting a harvest report, you can review your submission or any previous mobile submission by touching the <u>Your Mobile History</u> button at the top of the page after selecting Mobile E-Check from the app home screen.

- The confirmation will display all, or most, of the information provided in the submission
- Confirmations are ordered by submission date with the most current appearing at the top
- The <u>Confirmation Number</u> will always be listed at the bottom

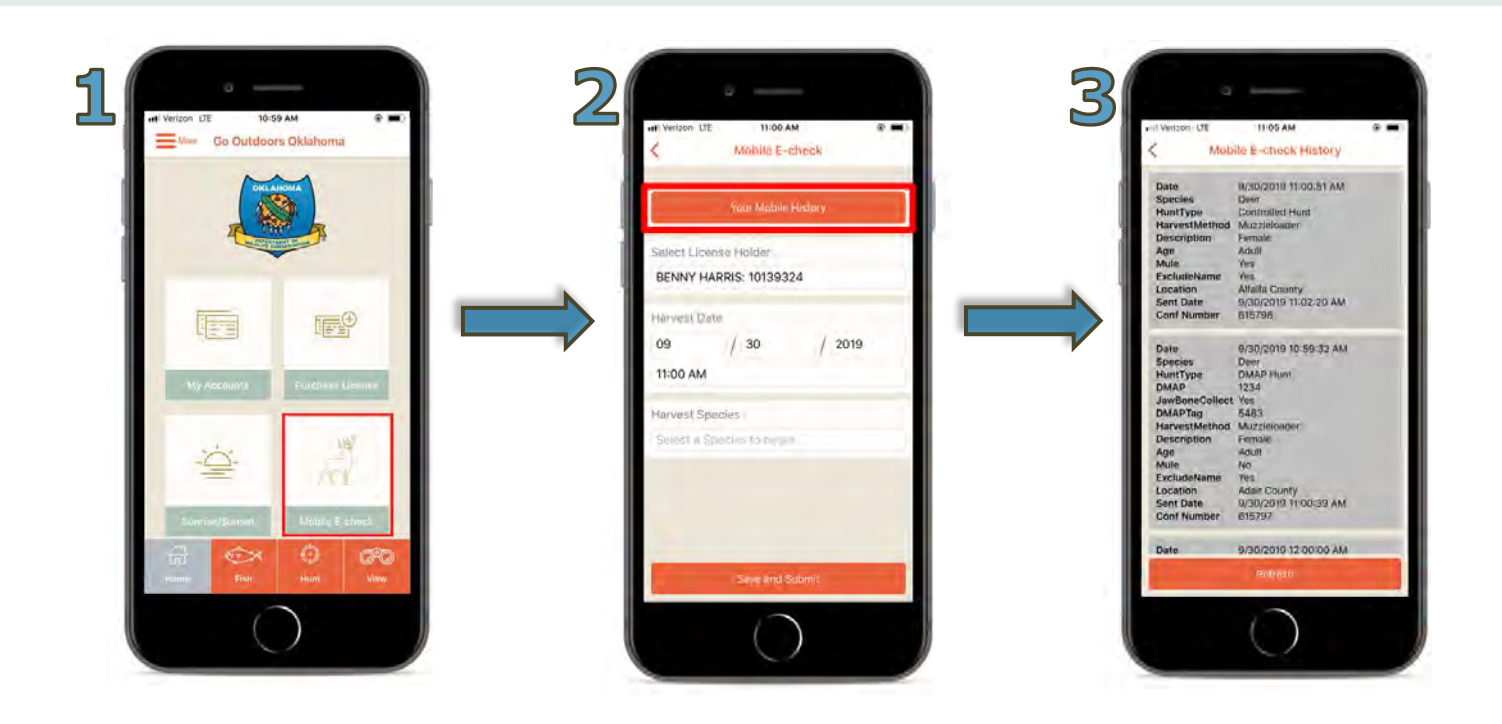

### Offline Reporting

You can submit harvest reports even if you do not have an internet connection or cell phone reception. To submit a harvest offline, follow these steps:

- 1) Open the Go Outdoors Oklahoma mobile app and select Mobile E-Check.
- Complete the harvest submission form and touch the <u>Save and Submit</u> button at the bottom.

| Save and Submit |                 |                 |
|-----------------|-----------------|-----------------|
|                 | Save and Submit | Save and Submit |

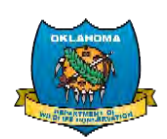

- After touching the Save and Submit button, you should receive a "<u>No Web Connection</u>" pop up notification like the one on the right.
- Your harvest submissions will upload the next time you connect to the internet or return to an area with cell phone reception. You will receive a pop up notification like the one on the right.

|               | 11.00 AM              |  |
|---------------|-----------------------|--|
| Mob           | ile E-check History   |  |
| Date          | 9/30/2019 11:02:31 AM |  |
| Species       | Deer                  |  |
| HuntType      | Controlled Hunt       |  |
| HarvestMethod | Gun                   |  |
| Description   | Male                  |  |
| DeerAntlered  | Yes                   |  |
| Points        | 10                    |  |
| Points        | 11                    |  |
| Age           | Adult                 |  |
| Mule          | Yes                   |  |
| ExcludeName   | No                    |  |
| Location      | Adair County          |  |
| Sant Data     | SE NOT CENT SE        |  |

 If you are offline at the time of submission, you will notice the confirmation in your <u>Mobile E-Check History</u> will read "Not Sent" in the <u>Sent Date</u> field.

**Uploading Unsent** 

Game Checks

6) When you connect to the internet or return to an area with cell phone service, this confirmation will be updated with the appropriate date and time

# Go Outdoors Oklahoma Online Licensing System

# Submit a new Harvest on License.GoOutdoorsOklahoma.com

If you do not have access to a smart phone, you can submit harvests online when you have access to a computer – remember to submit your harvests according to any regulatory time restrictions.

- Login to Go Outdoors Oklahoma at <u>License.gooutdoorsoklahoma.com</u>.
- After logging in, you should see three large icons titled Purchase Licenses, E-Check/Harvest Reporting, and Controlled Hunts.

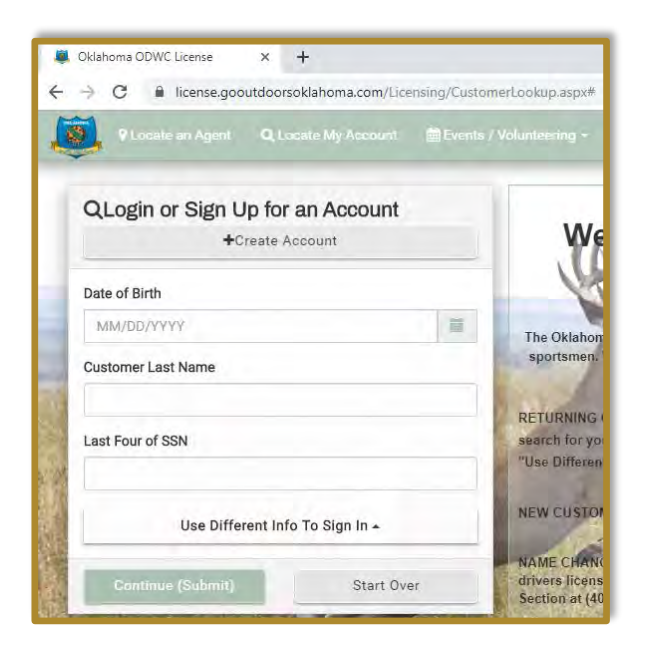

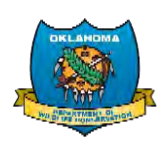

#### No Web Connection Game Check Saved – Not Sent.

Game Check Saved – Not Sent. Do not re-enter. You can view your harvests made through this app by clicking Your Mobile History. Please reopen this app when you regain internet connection. Your game check will then submit automatically and return your confirmation number.

OK

3) Click the middle picture labeled <u>E-Check/Harvest Reporting</u> in the center of the page.

| <b>Ø</b> . C | Vklahoma ODWC License 🛛 🗙                                             | +                                                        |                                  |                   |                                                                  | -                  | ø ×   |
|--------------|-----------------------------------------------------------------------|----------------------------------------------------------|----------------------------------|-------------------|------------------------------------------------------------------|--------------------|-------|
| 4            | C 🔒 license.gooutdoorsd                                               | oklahoma.com/Licensing/Licer                             | seHome.aspx?id=10139324          |                   |                                                                  | ☆                  | 8 0   |
| Í            | 🕽 🖷 Home 🛛 🖽 License Cati                                             |                                                          |                                  |                   | 4 <b>70</b> \$                                                   | 0.00 🔺 Hi, Benny - |       |
|              | Purchase L                                                            | icenses                                                  | E-Check / Ha                     | Invest Reporting  | Control                                                          | led Hunts          |       |
|              | 🕼 Update Profile                                                      | 😫 Auto Renew                                             | Documents                        | Q License History | Expired Licenses                                                 | My Certifications  | -     |
| - 4          | Benny Harris Jr.                                                      |                                                          | Customer ID 10139324             |                   | Nonresident                                                      |                    | 1     |
| and a        | Date of Birth: 1/1/1992                                               |                                                          | 501 N Duval St                   |                   | Primary Phone #: (803) 497-657<br>Hunter Safety: 3242342323. (OK | )                  | 16.8  |
|              | Email Address: aj.harris@brandt                                       | info.com                                                 | Tallahassee, FL 32301 (Out of    | State)            |                                                                  | ·                  |       |
|              | Last 4 of Driver's License Numbe                                      | er: XXXXXXXXXXXXXXXX6787                                 |                                  |                   |                                                                  |                    |       |
|              |                                                                       |                                                          | ✓ More In                        | formation 🗸       |                                                                  |                    |       |
|              | You have no licenses to display, o                                    | click here to purchase a licens                          | el                               |                   |                                                                  |                    |       |
| 34           | all a little                                                          | - ASULTERS IN THE                                        |                                  |                   | Charles and the                                                  | a company          | Nº 40 |
| Help<br>© 20 | ) Desk: (833) 457-7285   HelpDesk@<br>19 Go Outdoors Oklahoma LLC - C | gooutdoorsoklahoma.com  <br>Oklahoma Department of Wildl | ife Conservation, Privacy Policy |                   |                                                                  |                    |       |

4) On this page, you will see the available species for harvest reporting listed in the top section and your previous <u>Harvest History</u> (or harvest log) in the bottom section.

| 💐 Oklahoma                      | ODWC License ×        | +                  |                     |                            |               |           |        | - 0 ×                                     |
|---------------------------------|-----------------------|--------------------|---------------------|----------------------------|---------------|-----------|--------|-------------------------------------------|
| $\leftrightarrow \rightarrow c$ | license.gooutdoo      | orsoklahoma.com/Fo | rms/ReportForm.aspx |                            |               |           |        | A 🛎 C                                     |
| <u>, (1)</u>                    |                       |                    |                     |                            |               | \$0.00    |        | y - Español                               |
|                                 | Turkey marvest rorm   |                    |                     | rurkey harvest rorm        |               | IS Report |        | -                                         |
|                                 | Elk Harvest Form      |                    |                     | Elk Harvest Form           |               | 🕼 Report  |        |                                           |
|                                 | Paddlefish Harvest F  | orm                |                     | Paddlefish Harvest Form    |               | 🕼 Report  |        |                                           |
| -                               | Antelope Harvest For  | m                  |                     | Antelope Harvest Form      |               | 🕼 Report  |        | A Seale                                   |
|                                 | Alligator Gar Harvest | Form               |                     | Alligator Gar Harvest Form |               | I Report  |        | CONT.                                     |
|                                 | Harvest Information   |                    |                     |                            |               |           |        | A. S. S. S. S. S. S. S. S. S. S. S. S. S. |
| iv pa                           | Harvest History       |                    |                     |                            | Harvest Year: |           |        |                                           |
|                                 | Date                  | Species            | Description         | Confirmation #             | Location      |           |        |                                           |
| The second                      | 10/1/2019             | Deer               | Female              | 615927                     | Choctaw       |           | Detail |                                           |
|                                 | 9/30/2019             | Deer               | Male                | 615796                     | Beaver        |           | Detail |                                           |
| a la co                         | 9/30/2019             | Deer               | Female              | 615797                     | Adair         |           | Detail |                                           |
| <b>B</b> ANK                    | 9/30/2019             | Deer               | Female              | 615798                     | Alfalfa       |           | Dotoil |                                           |

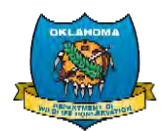

## Species Selection

5) Select the species you want to submit a harvest report for by clicking the <u>Report</u> button to the right of the species name and description.

|                            |                            | 🌲 📜 \$0.00 🛦 Hi, Benny -  |
|----------------------------|----------------------------|---------------------------|
| Harvest Reporting Forms    |                            | <b>⊙</b> Back To Previous |
| Name                       | Description                |                           |
| Deer Harvest Form          | Deer Harvest Form          | C# Report                 |
| Turkey Harvest Form        | Turkey Harvest Form        | Report                    |
| Elk Harvest Form           | Elk Harvest Form           | C Report                  |
| Paddlefish Harvest Form    | Paddlefish Harvest Form    | C Report                  |
| Antelope Harvest Form      | Antelope Harvest Form      | Report                    |
| Alligator Gar Harvest Form | Alligator Gar Harvest Form | C Report                  |
| Harvest Information        |                            |                           |

6) On the harvest form (Deer pictured below) fill out all required questions, indicated with a red asterisk.

| 💐 Oklahoma O                        | DWC License 🗙       | +                                      | - 0 ×                                                                                                    |
|-------------------------------------|---------------------|----------------------------------------|----------------------------------------------------------------------------------------------------|
| $\leftarrow \rightarrow \mathbf{G}$ | license.gooutdo     | rsoklahoma.com/Forms/CompleteForm.aspx | 🕁 🖨 <b>C</b>                                                                                                    |
| <b>()</b>                           |                     |                                        | 🌲 📜 🕄 \$0.00 🛦 Hi, Benny + Español                                                                                                    |
|                                     | Deer Harvest Form   |                                        | Back To Previous                                                                                                    |
|                                     | Date of Harvest *   |                                        |                                                                                                    |
|                                     | Today Ye            | sterday Other                          | and the second second se |
| -                                   | MM/DD/YYYY          | m ×                                    | and the second second se |
| C. Cal                              | Time of Harvest *   |                                        | 1.1.1.1.1.1.1.1.1.1.1.1.1.1.1.1.1.1.1.1.                                                                                                    |
| STR MAR                             | • :                 |                                        | <b>新学校</b>                                                                                                    |
|                                     | County of Harvest * |                                        | S. B. B.                                                                                                    |
| 11.15                               | Select One          | •                                      |                                                                                                    |
|                                     | Land Type? *        |                                        |                                                                                                    |
| 12 1                                | Select One          | •                                      |                                                                                                    |
| S.R.S.                              | Hunt Type *         |                                        |                                                                                                    |
|                                     | Select One          | •                                      |                                                                                                    |
|                                     | Method of Harvest   |                                        |                                                                                                    |
| NY SA                               | Select One          | Ť                                      |                                                                                                    |

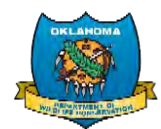

7) After completing the form, click the green Submit button in the bottom right corner.

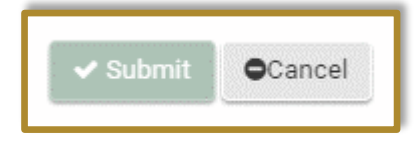

 You will now see the harvest confirmation for the species you reported. To navigate back to your harvest log, click the <u>Back to Harvest Log</u> button. To report another harvest, click the <u>Report Another Harvest</u> button.

| 🗸 Gidabama (                        | DDWC.License X +                                         |                                                                 |                                                               | - p >               |
|-------------------------------------|----------------------------------------------------------|-----------------------------------------------------------------|---------------------------------------------------------------|---------------------|
| $\leftarrow \Rightarrow \mathbf{G}$ | license.gooutdoorsoklahoma.com/Forms/F                   | ormCompleteDetails.aspx                                         |                                                               | A = C               |
| <b>S</b>                            |                                                          |                                                                 | ₩ ¥ 0 \$0.00                                                  | A10, Newy - Deputed |
|                                     | Deer Harvest Form Details                                |                                                                 | Huck To Harvest Lug Report Another Harves                     | at Print            |
|                                     | The below confirmation nur<br>through processing and / o | nber must remain with the car<br>r storage at commercial proces | cass to its final destination or<br>sing or storage facility. | New york            |
| -                                   | Confirmation: 615927                                     |                                                                 |                                                               | alla.               |
| STATE!                              | Agent:<br>930001 - Internet License Sales                | Submitted By:<br>Online Customer                                | Channel:<br>Online                                            | As white            |
|                                     | Customer ID:<br>10139324                                 | Name:<br>HARRIS, BENNY                                          | Date Submitted:<br>10/1/2019 12:44:13 PM                      | (che-)              |
| 5                                   | Date of Harvest:<br>10/1/2019                            | Time of Harvest:<br>04:16 PM                                    | County of Harvest:<br>Choctaw                                 |                     |
|                                     | Land Type?:<br>Private                                   | Hunt Type:<br>Controlled Hunt                                   | Method of Harvest:<br>Muzzleloader                            |                     |
|                                     | Gender:<br>Female                                        | Age Group of Deer:<br>ADULT                                     | Mule Deer:<br>Yes                                             | $d_{i}^{*}$         |
| 成性论言                                | State Law requires ODWC to publish a Deer Ha             | rvest                                                           |                                                               |                     |

### View Your Harvest History

If you want to view your previous harvest submissions, from the harvest history page (or harvest log) click the <u>Detail</u> button next to the harvest record you would like to review.

| ne 📴 License        | Catalog QLocat |             | / Volunteering -           |                   | • \$0.00 AHLB |
|---------------------|----------------|-------------|----------------------------|-------------------|---------------|
| lligator Gar Harves | it Form        |             | Alligator Gar Harvest Form | G R               | sport         |
| Harvest Informatio  | 'n             |             |                            |                   |               |
| Harvest History     | i              |             |                            | Harvest Year:     |               |
| Date                | Species        | Description | Confirmation #             | Location          |               |
| 10/1/2019           | Deer           | Female      | 615927                     | Choctaw           | Detail        |
| 9/30/2019           | Deer           | Male        | 615796                     | Beaver            | Detail        |
| 9/30/2019           | Deer           | Female      | 615797                     | Adair             | Detail        |
| 9/30/2019           | Deer           | Female      | 615798                     | Alfalfa           | Detail        |
| 9/30/2019           | Deer           | Male        | 615799                     | COOKSON HILLS WMA | Detail        |
| 9/30/2019           | Deer           | Male        | 615800                     | Adair             | Detail        |

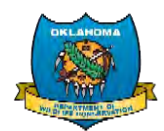

You will be able to view all information provided with the harvest submission on this page.

You will also have access to harvest reports submitted via the mobile app in your online licensing system harvest log.

| Confirmation: 615927                            |                    |                       |
|-------------------------------------------------|--------------------|-----------------------|
| Agent:                                          | Submitted By:      | Channel:              |
| 930001 - Internet License Sales                 | Online Customer    | Online                |
| Customer ID:                                    | Name:              | Date Submitted:       |
| 10139324                                        | HARRIS, BENNY      | 10/1/2019 12:44:13 PM |
| Date of Harvest                                 | Time of Harvest:   | County of Harvest     |
| 10/1/2019                                       | 04:16 PM           | Choctaw               |
| Land Type?:                                     | Hunt Type:         | Method of Harvest:    |
| Private                                         | Controlled Hunt    | Muzzfeloader          |
| Gender:                                         | Age Group of Deer: | Mule Deer:            |
| Female                                          | ADULT              | Yes                   |
| State Law requires ODWC to publish a Deer Har   | vest               |                       |
| Report. Sportsmen have the option to exclude t  | heir               |                       |
| name. However, your deer harvest information    | vill               |                       |
| appear on the report. Do you wish to exclude yo | urname             |                       |
| from the Deer Harvest Report?:                  |                    |                       |

# Reporting Assistance

If you need assistance with any of the following issues, please contact your county Game Warden:

- Submission information is wrong and needs to be corrected
- The harvest has been reported more than once, and needs to be removed or invalidated
- You need more information about Harvest Reporting regulations and legal requirements

Note: You can locate the Game Warden for your county by going to <u>https://www.wildlifedepartment.com/law/game-warden-directory</u>

If you need assistance submitting a harvest report or navigating the online licensing system, or you are experiencing other technical difficulties, please call technical support at 1-833-721-1035.

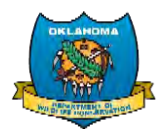